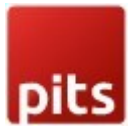

## **Bestseller Products**

Product specification

The Bestseller Products extension for Magento 2 has been developed by PIT solutions which display your store's top selling products. This block can be added on the homepage and other pages. This functionality can be enabled or disabled for each store from admin. You only need to add a block of code in cms page.

Using this extension, you can show bestseller products automatically by using the configuration "Show Bestseller products Automatically" to Yes. If you make this configuration to No, then you can add the products id in the "Enter Product ids" field. These given products will show as bestseller products. The first 5 products will show on the bestseller grid. You can also enable view all, then a button link will show at the bottom of the gird. On that page, will display the first 20 bestselling products. Please make sure that cron is working correctly on your store. The bestseller statistics are refreshing via cron on a daily basis. You can also refresh the statistics then select the bestsellers and submit.

With this extension, customers can easily browse and buy products that are already proven to be popular with other shoppers, increasing the chances of a successful sale. Store owners can also use the data provided by the extension to make informed decisions about their inventory and marketing strategies.

The Bestseller Products extension for Magento 2 is a valuable tool for any online store owner looking to improve their sales and customer experience.

#### Features

- You can easily enable/disable this extension from the admin panel.
- Automatically show top ordered products
- Can easily add bestseller products in any cms pages.
- Only need to add a block of code in cms content section {{block class="Pits\ BestsellerProducts\Block\BestsellerProduct" template="Pits\_BestsellerProducts::bestseller.phtml" cacheable="false"}}
- Admin can add products as bestseller products
- No coding is required to use this extension

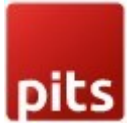

#### INSTALLATION STEPS

To install Bestseller products extension, follow the steps below.

Step 1: Download Bestseller Products extension.

Step 2: Access your web server directories and unzip and upload the content of the zip file to app/code/Pits/BestsellerProducts/ directory.

Step 3: Run below commands on terminal

- php bin/magento setup:upgrade
- php bin/magento setup:di:compile
- php bin/magento setup:static-content:deploy

#### Screenshots / Video

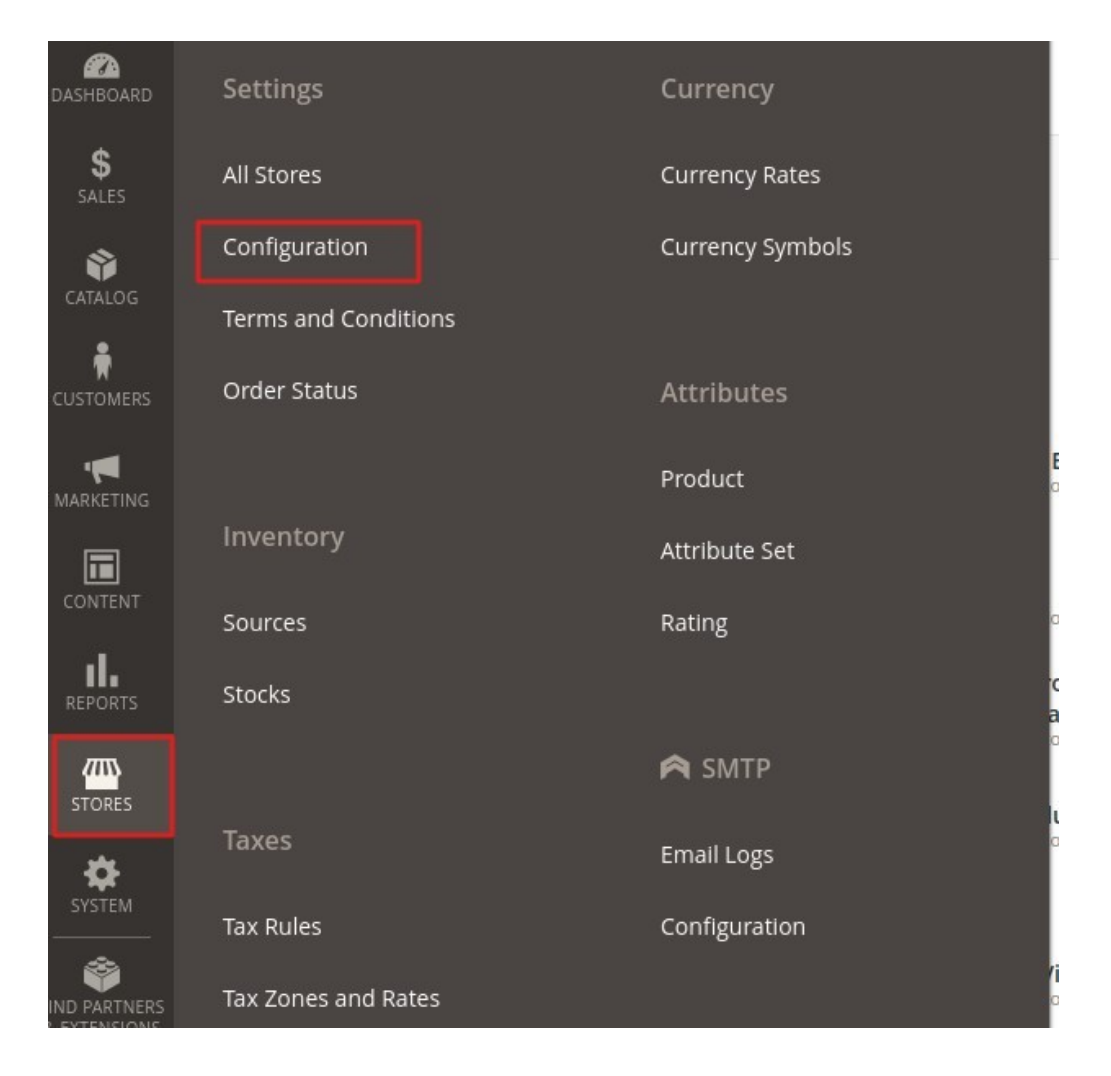

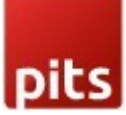

| dashboard<br>\$<br>sales | Scope: Default Config ▼ | 0 |                                                           |                                                                                           |                                             | Save Config |
|--------------------------|-------------------------|---|-----------------------------------------------------------|-------------------------------------------------------------------------------------------|---------------------------------------------|-------------|
| CATALOG                  | GENERAL                 | ~ | General Settings                                          |                                                                                           |                                             | 0           |
|                          | PITS CONFIGURATION      | ^ | Enable<br>[store view]                                    | Yes                                                                                       | •                                           |             |
|                          | Special Price Countdown |   |                                                           | Enable/Disable bestseller products.                                                       |                                             |             |
|                          | Maintenance Manager     |   | Title<br>[store view]                                     | BESTSELLER PRODUCTS                                                                       |                                             |             |
|                          | Bestseller Products     |   | Show Bestseller products<br>Automatically<br>[store view] | Yes<br>Show bestsellers products based on orde                                            | •                                           |             |
|                          | 5 Cent Rounding         |   | Enable View All<br>[store view]                           | Yes                                                                                       | •                                           |             |
|                          | Contact For Price       |   |                                                           | Enable view all will show a view all button<br>section and link page displays first 20 be | 1 link in bestseller<br>stselling products. |             |

## **General Settings**

| Enable<br>[store view]          | Yes                                                                                                    | •                      |
|---------------------------------|----------------------------------------------------------------------------------------------------|------------------------|
|                                 | Enable/Disable bestseller products.                                                                         |                        |
| Title<br>[store view]           | BESTSELLER PRODUCTS                                                                                         |                        |
| Show Bestseller products        | Yes                                                                                                    | •                      |
| [store view]                    | Show bestsellers products based on order                                                                    |                        |
| Enable View All<br>[store view] | Yes                                                                                                    | •                      |
|                                 | Enable view all will show a view all button link in b section and link page displays first 20 bestselling p | estseller<br>products. |

- Enable To enable the extension
- Title Enter the bestseller products title.
- Show Bestseller products Automatically Enable this configuration to show bestseller products based on order. If you set this configuration to

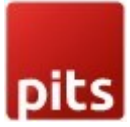

"No" then you can add products manually in "Enter Product Ids" configuration. Please see below screenshot.

| DASHBOARD   | Elements      |        |           |
|-------------|---------------|--------|-----------|
| \$<br>SALES | Pages         |        |           |
| Ŷ           | Blocks        |        |           |
|             | Widgets       |        |           |
| CUSTOMERS   |               | age    | Yes       |
| <b>,</b>    | Design        |        |           |
| MARKETING   |               | itle * | Home page |
|             | Configuration |        |           |
| CONTENT     | Themes        |        |           |
| REPORTS     | Schedule      |        |           |

Enable/Disable bestseller products.

| Title<br>[store view]                                     | BESTSELLER PRODUCTS                                                                                                    |            |
|-----------------------------------------------------------|----------------------------------------------------------------------------------------------------|------------|
| Show Bestseller products<br>Automatically<br>[store view] | No<br>Show bestsellers products based on order                                                                           |            |
| Enter Product Ids<br>[store view]                         | 2,10,20<br>Please enter product ids as comma separated eg : 23,2<br>. This products will be shown as bestseller products | 25,26 etc  |
| Enable View All<br>[store view]                           | Yes<br>Enable view all will show a view all button link in bests                                                         | •<br>eller |

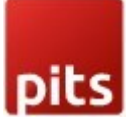

- Enter Product Ids You can add products ids (Note: make sure the product ids given are enabled or exists) which will be listed in bestseller products section.
- Enable View All Enabling this configuration will display a view all button in bestseller section. Click on the link and go to bestseller page shows first 20 bestselling products.

| ct        | Demo Product                      | My product                      |
|-----------|-----------------------------------|---------------------------------|
| 41.53     | CHF101.80<br>Excl. Tax: CHF101.81 | CHF42.40<br>Excl. Tax: CHF42.42 |
| art 🎔 .lı | Add to Cart 🖤 💵                   | Add to Cart 🖤 .lı               |
|           | View all                          |                                 |

Note: If you are using Magento version above 2.4.2, then you need to add block using Page Builder on Backend.

## Steps for Magento version 2.3.0 to 2.4.2

1. Add below code to homepage or any cms pages. (Admin -> content -> Pages -> click on Edit -> Add below code to content section -> save)

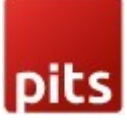

| Ŵ           | Н | lome        | pag            | e      |         |         |       |        |         |            |        |       |       |       |         |         |        |          |         | <del>(</del> | Bac      | ĸ    | Delete Pag | e | Save | • |
|-------------|---|-------------|----------------|--------|---------|---------|-------|--------|---------|------------|--------|-------|-------|-------|---------|---------|--------|----------|---------|--------------|----------|------|------------|---|------|---|
| CASHBOARD   |   |             |                |        |         |         |       | _      |         |            |        |       |       |       |         |         |        |          |         |              |          |      |            |   |      |   |
| \$<br>SALES |   |             |                | Co     | ontent  | Headi   | ng    | H      | ome P   | age        |        |       |       |       |         |         |        |          |         |              |          |      |            |   |      |   |
|             |   | Show / H    | lide Edit      | tor    |         |         |       |        |         |            |        |       |       |       |         |         |        |          |         |              |          |      |            |   |      |   |
|             |   | Paragrapl   | י <del>י</del> | В      | I       | U       | E     | H      | Э       | <b>≣</b> • |        | •     | P     |       | Ω       |         | ٢      | (x)      |         |              |          |      |            |   |      |   |
| CUSTOMERS   |   | CMS hom     | epage c        | ontent | goes h  | nere.   |       |        |         |            |        |       |       |       |         |         |        |          |         |              |          |      |            |   |      |   |
|             |   | {{block cla | ss="Pits       | Bests  | ellerPr | oducts\ | Block | <\Best | sellerF | Product    | " temp | late= | "Pits | Bests | sellerP | roducts | :bests | eller.ph | ml" cao | cheable      | e="false | e"}} |            |   |      |   |
|             |   |             |                |        |         |         |       |        |         |            |        |       |       |       |         |         |        |          |         |              |          |      |            |   |      |   |
| REPORTS     |   |             |                |        |         |         |       |        |         |            |        |       |       |       |         |         |        |          |         |              |          |      |            |   |      |   |
|             |   |             |                |        |         |         |       |        |         |            |        |       |       |       |         |         |        |          |         |              |          |      |            |   |      |   |

{{block class="Pits\BestsellerProducts\Block\BestsellerProduct" template="Pits\_BestsellerProducts::bestseller.phtml" cacheable="false"}}

2.Flush cache (Admin -> System -> Cache Management -> Flush Cache Storage)

3.Go to Home page of your store

BESTSELLER PRODUCTS

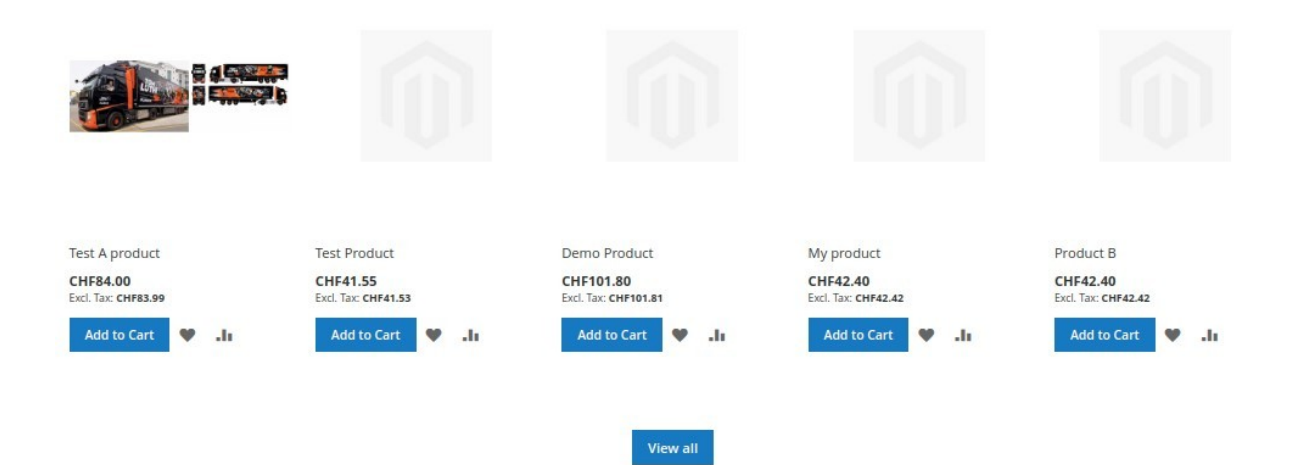

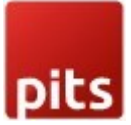

# Steps for Magento version 2.4.3 and above

1. Goto Admin -> content -> pages -> Content -> Click on Edit with Page Builder

| Content /       |           | $\odot$                |
|-----------------|-----------|------------------------|
| Content Heading | Home Page |                        |
|                 |           | Edit with Page Builder |

2. Drag and drop Html code to content

| Lavout V        |                                     |
|-----------------|-------------------------------------|
|                 | could be added and bas down         |
|                 | -beam number enterne dree nere / be |
| A Text          |                                     |
| H Heading       |                                     |
| Buttons         |                                     |
| <u> </u>        | drag html code to content           |
| HTML Code       |                                     |
| Media 🗸 🗸       |                                     |
| Add Content 🔍 🗸 |                                     |
|                 |                                     |

3. Click on edit settings

| s A<br>t | II HTML Code |
|----------|--------------|
| ading    |              |
| ttons    |              |
| vider    |              |

•

4. Add block code and save.

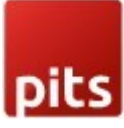

|              |        | Edit HTML Code                                              |                                   | $\times$ |
|--------------|--------|-------------------------------------------------------------|-----------------------------------|----------|
| Q Find items |        |                                                             |                                   | Course   |
| Layout       |        |                                                             | Close                             | Save     |
| ROW          |        |                                                             |                                   |          |
| Column       |        |                                                             |                                   |          |
| Tabs         |        | insert widget Insert image Insert v                         | ariable                           |          |
| Llements     | $\sim$ | {{block class="Pits\ <u>BestsellerFroducts</u> \            | Block\ <u>BestsellerProduct</u> " |          |
| A Text       |        | Complace- PICS_BOSCOLIDEPICUACES                            | Soller, picki Gacheable= laise }} |          |
| H Heading    |        |                                                             |                                   |          |
| Real Buttons |        |                                                             |                                   |          |
| = Divider    |        |                                                             |                                   |          |
| HTML Code    |        |                                                             |                                   |          |
| Media        | ~      |                                                             |                                   |          |
| Add Content  | $\sim$ |                                                             |                                   |          |
|              |        |                                                             |                                   |          |
|              |        |                                                             |                                   |          |
|              |        |                                                             |                                   |          |
|              |        |                                                             |                                   |          |
|              |        |                                                             |                                   |          |
|              |        | HTML code must be valid, all CSS & JavaScript must be wrapp | ed in their HTML elements.        |          |
| _            |        |                                                             |                                   |          |
|              | Note:  | Advanced                                                    |                                   | 0        |
|              | Sea    |                                                             |                                   |          |
|              | Jea    | Alignment                                                   | Default 🖃 Left 🔄 Center 🚍 Right   |          |
|              | Pag    |                                                             |                                   |          |
|              | Des    | Border                                                      | Default 💌                         |          |
|              |        |                                                             |                                   |          |
|              | Cus    | Border Color                                                | No Color                          |          |
|              |        | Border Width                                                | Default px                        |          |
|              |        |                                                             |                                   |          |
|              | m      | Border Dadiur                                               | Default ov                        |          |

- 5. Flush Cache (Admin -> System -> Cache Management -> Flush Cache Storage)
- 6. Go to Homepage.

The bestseller statistics are refreshing via cron on a daily basis but you can refresh the statistics of bestsellers manually from Admin -> Reports -> Statistics -> Refresh Statistics then select the bestsellers and submit.

| <u>'U'</u>                             | Керона                     |                      |                    | ,                               | ,                |            |
|----------------------------------------|----------------------------|----------------------|--------------------|---------------------------------|------------------|------------|
| CAAAAAAAAAAAAAAAAAAAAAAAAAAAAAAAAAAAAA |                            |                      |                    |                                 | Re               | load Data  |
| \$<br>SALES                            | Products in Cart           | Orders               | Order Total        | Advanced Reporting <sup>s</sup> |                  |            |
| Ŷ                                      | Search Terms               | Тах                  | Order Count        | BI Essentials "                 |                  |            |
|                                        | Abandoned Carts            | Invoiced             | New                |                                 | Go to Advanced R | eporting 🗅 |
| CUSTOMERS                              | Newsletter Problem Reports | Shipping             |                    |                                 |                  |            |
|                                        |                            | Refunds              |                    |                                 |                  |            |
|                                        |                            | Coupons              | Views              |                                 | Quantity         |            |
| CONTENT                                | By Customers               | PayPal Settlement    | Bestsellers        |                                 | 2                |            |
| REPORTS                                | By Products                | Braintree Settlement | Low Stock          |                                 |                  |            |
| STORES                                 |                            |                      | Ordered            |                                 |                  |            |
| ð                                      |                            |                      | Downloads          |                                 | Price            | Quantity   |
| SYSTEM                                 |                            |                      |                    |                                 | \$77.00          | 5          |
| FIND PARTNERS                          |                            |                      |                    |                                 | \$55.00          | 3          |
| & EXTENSIONS                           |                            |                      | Refresh Statistics |                                 | \$69.00          | 1          |
|                                        |                            |                      |                    |                                 | \$22.00          | 1          |
|                                        |                            |                      |                    |                                 | \$61.00          | 1          |

| R | efresh Statistics           | 1 1                                     | Q 📫 🕹 ad                 |
|---|-----------------------------|-----------------------------------------|--------------------------|
|   | Refresh Lifetime Statistics | Submit 8 records found (1 selected )    |                          |
|   | - 🗸 Report                  | Description                             | Updated                  |
|   | Orders                      | Total Ordered Report                    | Mar 27, 2023, 2:49:51 AM |
|   | Tax                         | Order Taxes Report Grouped by Tax Rates | Mar 27, 2023, 2:49:51 AM |
|   | Shipping                    | Total Shipped Report                    | Mar 27, 2023, 2:49:51 AM |
|   | Total Invoiced              | Total Invoiced VS Paid Report           | Mar 27, 2023, 2:49:51 AM |
|   | Total Refunded              | Total Refunded Report                   | Mar 27, 2023, 2:49:51 AM |
|   | Coupons                     | Promotion Coupons Usage Report          | Mar 27, 2023, 2:49:51 AM |
|   | Bestsellers                 | Products Bestsellers Report             | Apr 4, 2023, 7:11:23 AM  |
|   | Most Viewed                 | Most Viewed Products Report             | Mar 27, 2023, 2:49:51 AM |

Note: Flush cache after saving the configuration.

Release Notes: Version1.0.2 Compatible with Open Source (CE): 2.4.6

Version1.0.1 Compatible with Open Source (CE): 2.4.5 Stability: Stable Build Added translation

Version1.0.0 Compatible with Open Source (CE): 2.3.x to 2.4.x Stability: Stable Build Description: Initial release with all functionalities

Support If you have questions, use our contact form in webshopextension.com or email at info@webshopextension.com